### POP-PROCEDIMENTO OPERACIONAL PADRÃO

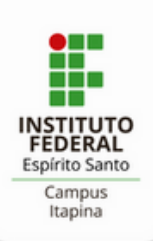

## Como utilizar o PAGTESOURO

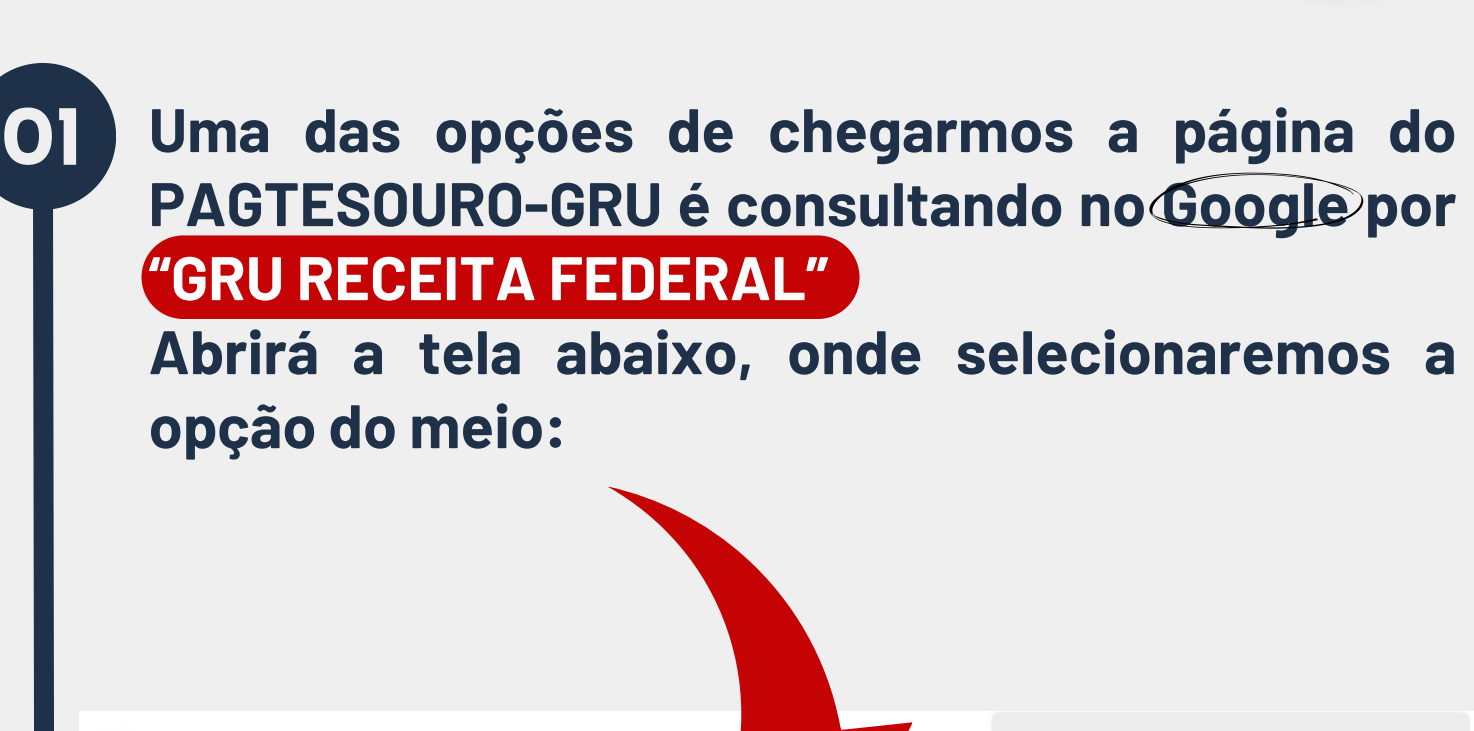

Tesouro Nacional

A Guia de Recolhimento da União (GRU) é um dos documentos órgãos, fundos, autarquias, fundações e demais entidades integranta mais. O que você procura?

PORTAL

PAGTESOURO-GRU

Q

pelo Ministério da Fazenda para recolhimento das receitas de orçamentos fiscal e da seguridade social. Clique aqui para saber

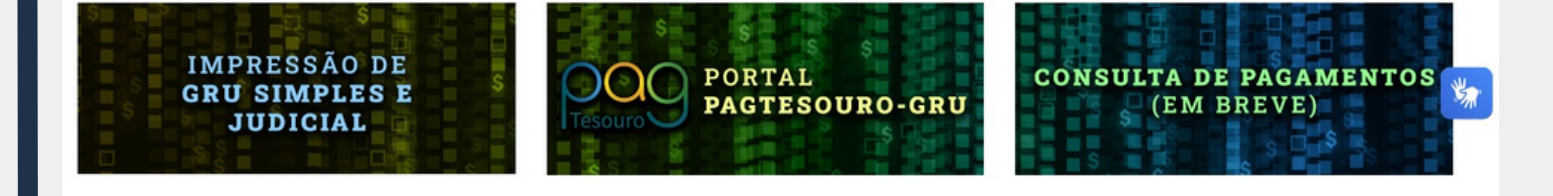

02

1 - Preenche os dados conforme abaixo: Órgão Arrecadador: 26406 - INST.FED.DE EDUC.,CIENC.E TEC.DO ESP.SANTO Unidade Gestora Arrecadadora: 158424 -INST.FED. ESPIRITO SANTO/CAMPUS ITAPINA Serviço: 017686 - MULTA BIBLIOTECA

#### e clica em AVANÇAR

| A > Pagamento de GRU                                                                                                    | HEELE                                                              |                                      | \$ \$                                                  |                                      | 5                        |  |
|----------------------------------------------------------------------------------------------------|--------------------------------------------------------------------|--------------------------------------|--------------------------------------------------------|--------------------------------------|--------------------------|--|
| Pagamento de GRU                                                                                                    | 5<br>5<br>5<br>5                                                   | s<br>s                               | s 5 5                                                  | Tesouro                              | 9                        |  |
| Para preenchimento dos campos da GRU (ex. Código do Serviço, Núm<br>contribuinte entre em contato com o Órgão Público favorecido pelo p<br>do Tesouro Nacional não é responsável pelo fornecimento destas in | nero de Referência,<br>agamento (ex. Tribu<br>I <b>formações</b> . | se obrigatório,<br>inais, Universida | valor a ser pago, etc.), é<br>ides, Ministérios, entre | necessário o<br>outros). <b>A Se</b> | que o<br><b>cretaria</b> |  |
| Dúvidas de como pagar um serviço público neste portal? Confira aqui o passo-a-p                                                                                                    | asso completo.                                                     |                                      |                                                        |                                      |                          |  |
| Órgão Arrecadador                                                                                                    |                                                                    |                                      |                                                        |                                      |                          |  |
| Q 26406 - INST.FED.DE EDUC.,CIENC.E TEC.DO ESP.SANTO                                                                                                    | ~                                                                  |                                      |                                                        |                                      |                          |  |
| Unidade Gestora Arrecadadora                                                                                                    |                                                                    | Órgãos                               | Unidades Gestoras                                      | Serviços                             |                          |  |
| Q 158424 - INST.FED. ESPIRITO SANTO/CAMPUS ITAPINA                                                                                                    | ~                                                                  | 1                                    | 1                                                      | 1                                    |                          |  |
| Serviço (Obrigatório)                                                                                                    |                                                                    | _                                    | _                                                      | _                                    |                          |  |
| Q 017686 - MULTA BIBLIOTECA                                                                                                    | ~                                                                  |                                      |                                                        |                                      |                          |  |
| Voltar Limpar                                                                                                    | Avançar                                                            |                                      |                                                        |                                      |                          |  |

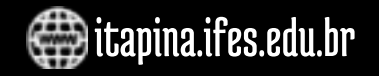

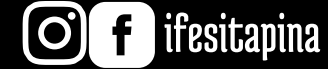

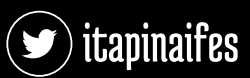

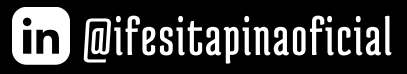

#### 2 – Preenche os demais dados solicitados:

03

 $\mathbf{04}$ 

CPF ou CNPJ do Contribuinte Nome do Contribuinte

Número de referência: repete o código, neste caso 017686

Compentência: mês vigente Vencimento: último dia para pagamento Valor Principal: valor a ser pago Desconto/Abatimento: se houver Mora/Multa: se houver Juros/Encargos: se houver

#### **Clica em INICIAR PAGAMENTO**

| 💌 💽 Email – cgao.ita@ifes.edu.br 🛛 🗙   🗄 Acesso a sistem | as 🗙 🔭 Portal PagTesouro - GRU 🗙              | + – • ×               |
|----------------------------------------------------------|-----------------------------------------------|-----------------------|
| ← → C 💼 pagtesouro.tesouro.gov.br/portal-gru,            | /#/pagamento-gru/formulario?servico=017686    | < ☆ 록 쓰 🛯 🔇 :         |
| Órgão Arrecadador 26406 - INSTFE                         | DDE EDUC.CIENCE TECDO ESPSANTO                | s Tesouro             |
| Unidade Gestora Arrecadadora 158424 - INSTFE             | D. ESPIRITO SANTO/CAMPUS ITAPINA              |                       |
| Serviço 017686 - MULTA                                   | BIBLIOTECA                                    | 1                     |
| CPF ou CNPJ do Contribuinte (Obrigatório)                | Valor Principal (Obrigatório)                 |                       |
| pigite o CPF ou CNPJ do contribuinte                     | 10.00                                         |                       |
| Nome do Contribuinte (Obrigatório)                       | (-) Descontos/Abatimentos                     |                       |
| FULANO DE TAL                                            | Digite o vator dos descontos e/ou abatimentos |                       |
| Número de Referência (Obrigatório)                       | (+) Mora/Multa                                |                       |
| 017686                                                   | Digite o valor da mora e/ou multa             |                       |
| Competência                                              | (+) Juros/Encargos                            |                       |
| 03/2024                                                  | Digite o vator dos juros e/ou encargos        |                       |
| Vencimento                                               |                                               |                       |
| 30/03/2024                                               | Valor Total R\$ 10.00                         |                       |
|                                                          | Voltar Limpar Iniciar Pagamento               | <ul> <li>.</li> </ul> |
|                                                          |                                               |                       |
|                                                          |                                               | <b>N</b>              |
|                                                          |                                               |                       |

Aqui temos a opção de escolher a forma de

# **pagamento:** Pix, Cartão de Crédito ou Boleto GRU.

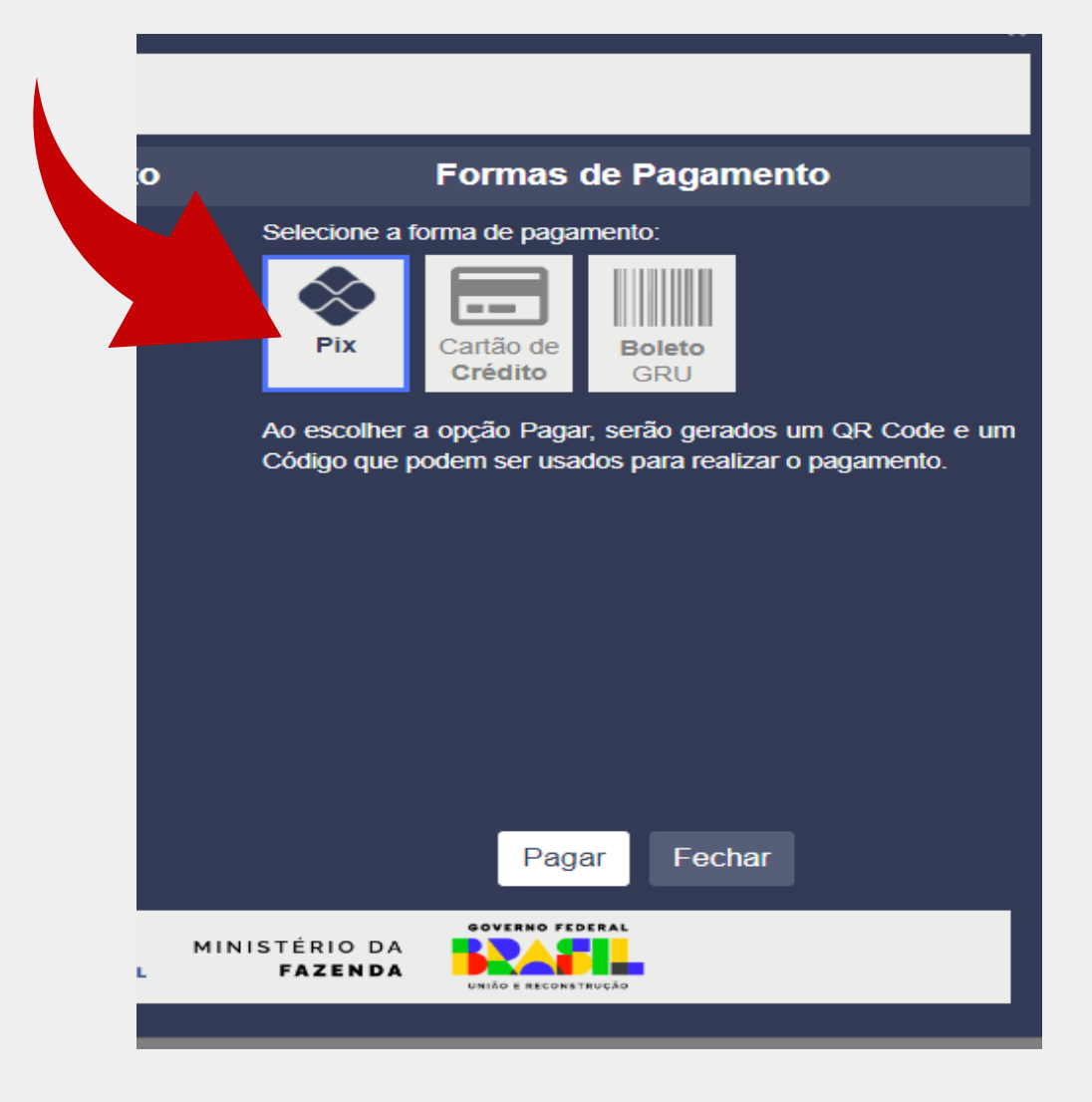

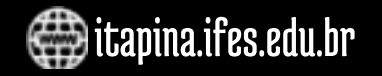

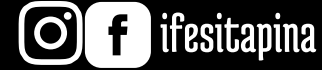

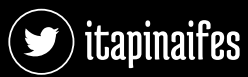

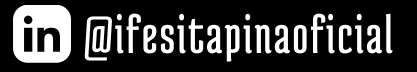

#### Para a opção Pix, é necessário somente fazer a leitura do Qrcode da tela.

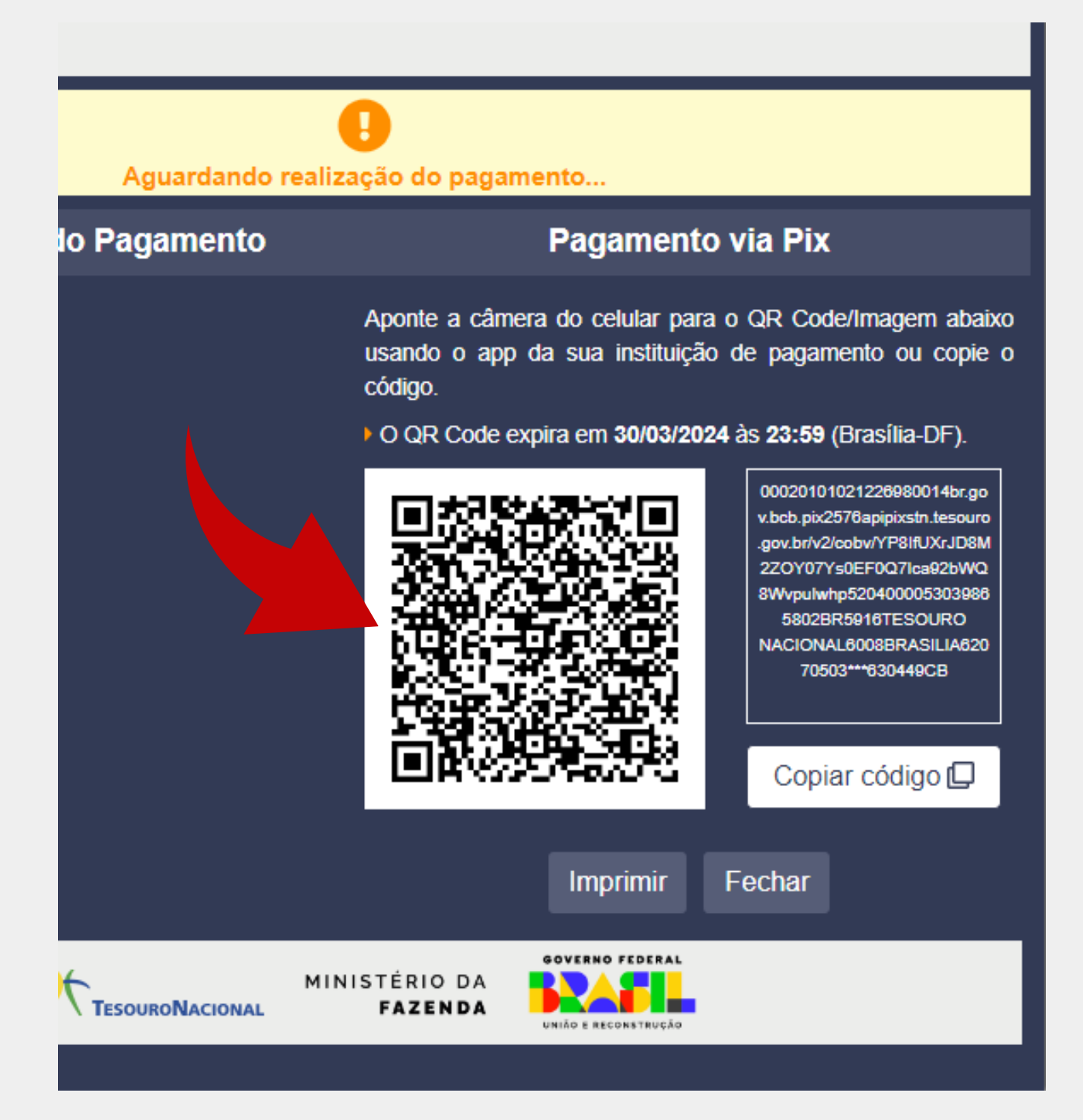

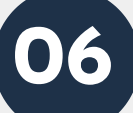

05

Para a opção Cartão de Crédito, abrem as formas de pagamento Mercado Pago ou Picpay, ambas com taxa de serviços de 2,99%.

Formas de Pagamento

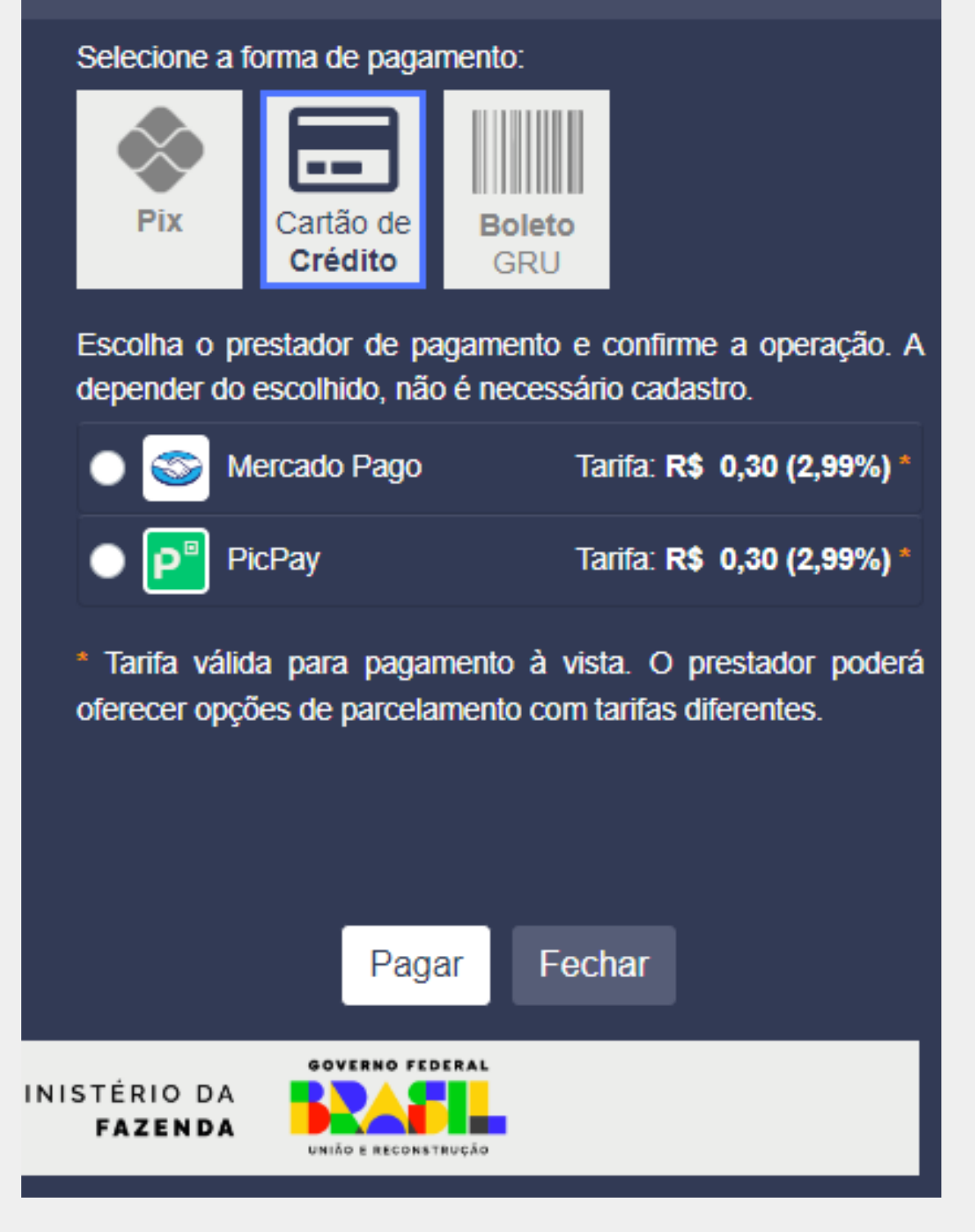

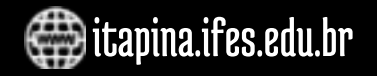

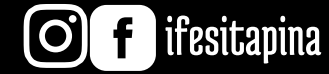

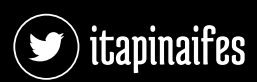

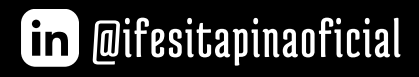